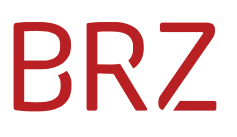

### VUR - Verkehrsunternehmensregister

### Handbuch Verkehrsunternehmensdatenbank Öffentliche Abfrage

Version: 3.2

### Inhaltsverzeichnis

| 1. Einlei | tung3                       |
|-----------|-----------------------------|
| 2. Allge  | neine Beschreibung4         |
| 2.1       | Kopfbereich 4               |
| 2.2       | Suchbereich5                |
| 3. Suche  | e nach Verkehrsunternehmen6 |
| 3.1       | Eingabe6                    |
| 3.2       | Suche starten7              |
| 3.3       | Ergebnis7                   |
| 4. Verke  | hrsleiter suchen9           |
| 4.1       | Eingabe                     |
| 4.2       | Suche starten9              |
| 4.3       | Ergebnis9                   |
| 5. Abbil  | dungsverzeichnis            |

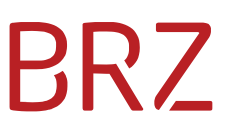

#### 1. Einleitung

Das Benutzerhandbuch beinhaltet die Beschreibung der Handhabung für das Portal der öffentlichen Abfrage des Verkehrsinformationsregisters (VUR). Die fachlichen Inhalte werden in diesem Dokument nicht erläutert.

Die Stammdaten zu den Verkehrsunternehmen werden zu ca. 90 % aus dem Zentralen Gewerberegister (ZG) übernommen.

Im Verkehrsunternehmensregister (VUR) werden Verkehrsunternehmen und deren Verkehrsleiter, Gemeinschaftslizenzen und beglaubigte Abschriften verwaltet.

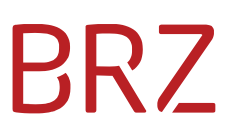

### 2. Allgemeine Beschreibung

#### 2.1 Kopfbereich

Der Kopfbereich der Applikation "Verkehrsunternehmensregister" (VUR) finden Sie folgende Elemente:

- Versionsnummer (zB V 1.0.0.0)
- Link zum Benutzerhandbuch
- Link zu Impressum und Datenschutzerklärung

| <b>Bundesministerium</b><br>Klimaschutz, Umwelt, | VUR - Verkehrsunternehmensregister Abfrage |                 |
|--------------------------------------------------|--------------------------------------------|-----------------|
| Energie, Mobilität,<br>Innovation und Techn      | ologie                                     | V 48.0.1.1 PROD |
| Verkehrsunternehmen                              | Verkehrsleiter                             |                 |
|                                                  |                                            |                 |

Abbildung 1: Kopfbereich

Bei Klick auf das Benutzerhandbuch finden sie die PDF-Datei mit der Anleitung zur Suche im VUR.

#### 2.2 Suchbereich

Im Suchbereich finden Sie die Schaltflächen zur Suche nach Verkehrsunternehmen und zur Suche nach Verkehrsleiter.

| Verkehrsunternehmen Verkehrsleiter |        |              |         |  |  |
|------------------------------------|--------|--------------|---------|--|--|
| Verkehrsunternehmen - Stammdaten   |        |              |         |  |  |
| Firmenname/Nachname                | 1      | Vorname      |         |  |  |
| Exakte Suche bei Namen             |        |              |         |  |  |
| Firmenbuchnummer                   |        |              |         |  |  |
| Gewerbeschlüssel                   |        |              |         |  |  |
| Rechtsform                         | alle 🗸 |              |         |  |  |
| Standortadresse                    |        |              |         |  |  |
| Postleitzahl                       |        | Ort          |         |  |  |
| Straße                             |        | Hausnummer   |         |  |  |
|                                    |        | Zurücksetzen | starten |  |  |
| Ergebnis                           |        |              |         |  |  |

Abbildung 2: Suchbereich der Applikation

Mit dem Klick auf die Schaltfläche "Verkehrsunternehmen" wird das Suchfenster für die Verkehrsunternehmen angezeigt. Dies ist auch die Standardansicht beim Öffnen der Applikation.

Mit dem Klick auf die Schaltfläche "Verkehrsleiter" wird zum Suchfenster für die Verkehrsleiter gewechselt.

#### 3. Suche nach Verkehrsunternehmen

Sie können alle Verkehrsunternehmen, die im Verkehrsunternehmensregister enthalten sind, suchen.

| Verkehrsunternehmen - Stammdaten            |        |                      |         |  |
|---------------------------------------------|--------|----------------------|---------|--|
|                                             |        |                      |         |  |
| Firmenname/Nachname                         |        | Vorname              |         |  |
| Exakte Suche bei Namen                      |        |                      |         |  |
| Firmenbuchnummer                            |        |                      |         |  |
| Gewerbeschlüssel                            |        |                      |         |  |
| Rechtsform                                  | alle 🗸 |                      |         |  |
| Standortadresse                             |        |                      |         |  |
| Postleitzahl                                |        | Ort                  |         |  |
| Straße                                      |        | Hausnummer           |         |  |
|                                             |        | Zurücksetzen Suche : | starten |  |
| Abbildung 3: Suche nach Verkehrsunternehmen |        |                      |         |  |

#### 3.1 Eingabe

Es muss entweder der "Firmenname/Nachname" oder die "Firmenbuchnummer" eingegeben werden. Alle anderen Felder sind optional.

Die Schaltfläche "Zurücksetzen" löscht alle Eingabefelder und ermöglicht die Eingabe neuer Daten für eine erneute Suche.

Es gelten folgende Eingabekriterien:

- Sonderzeichen wie "\*" oder "?" werden für die Suche ignoriert.
- Groß- und Kleinschreibung wird in der Suche nicht berücksichtigt.
- Mindestanzahl für die Suche sind 2 Zeichen im Feld Firmenname/Nachname oder bei Firmenbuchnummer
- Standard ist die Phonetische Suche bei
  - Firmenname/Nachname
  - o Vorname
  - o Firmenbuchnummer
  - o Ort
  - o Straße

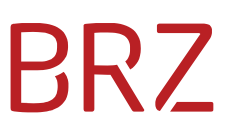

#### **Phonetische Suche**

Diese Suche ist als Standard eingestellt. Die eingegebenen Werte werden in eine phonetische Zeichenkette umgewandelt und bereinigt. Es wird automatisch mittels Wildcards gesucht. Dies erhöht die Zahl der gefundenen Firmen. Es werden alle Firmen ausgegeben, in denen der berechnete Wert enthalten ist.

#### Exakte Suche bei Namen

Wenn angehakt, werden die Werte exakt so in VUR gesucht, wie eingegeben. Dies gilt bei Anhaken für folgende Eigenschaften:

- Firmenname/Nachname
- Vorname

#### 3.2 Suche starten

Die Schaltfläche "Suche starten" startet den Suchvorgang und befüllt die Ergebnisliste unter "Ergebnis". Sollten keine Einträge gefunden worden sein, wird als Überschrift "Ergebnis – 0 Treffer" angezeigt.

#### 3.3 Ergebnis

In der Ergebnisliste werden die gefundenen Firmen mit den verfügbaren Daten angezeigt. In der Überschrift wird die Gesamtanzahl der gefundenen Datensätze eingeblendet.

| Die Suche ergab 128 Treffer   |                                          |                     |                     |                                       |                     |
|-------------------------------|------------------------------------------|---------------------|---------------------|---------------------------------------|---------------------|
| Zeige 10 🔹 Einträge pro Seite |                                          |                     |                     |                                       |                     |
| Name 斗 🗄                      | Standortadresse 11                       | Gewerbeschlüssel 11 | Firmenbuchnummer 11 | Rechtsform 11                         | Details             |
|                               |                                          | 220200              |                     | keine                                 | >einblenden         |
| m.b.H.                        | 5502-2005001, Normandia-5-               | 230201              | 0000-11km           | Gesellschaft mit beschränkter Haftung | > <u>einblenden</u> |
|                               | rere znz, zapposnance ca                 | 230201              |                     | keine                                 | >einblenden         |
|                               |                                          | 230101              |                     | Gesellschaft mit beschränkter Haftung | >einblenden         |
| & Co. KG                      |                                          | 230201              | 11401-101           | Kommanditgesellschaft                 | > <u>einblenden</u> |
|                               |                                          | 230201              |                     | Gesellschaft mit beschränkter Haftung | >einblenden         |
| Gesellschaft m.b.H.           |                                          | 230201              | 10-10-001           | Gesellschaft mit beschränkter Haftung | > <u>einblenden</u> |
| Webhofer GmbH                 |                                          | 230201              |                     | Gesellschaft mit beschränkter Haftung | > <u>einblenden</u> |
| caanoror connara              |                                          | 230201              |                     | keine                                 | >einblenden         |
| Corgnotor Ormon               | or remaining, meaning in (corregonation) | 230201              | Automation          | Gesellschaft mit beschränkter Haftung | >einblenden         |
| Seite 1 von 13                |                                          |                     |                     | < 1 2 3                               | 4 5 13 >            |

#### Abbildung 4: Suchergebnis Verkehrsunternehmen

#### Zeige Einträge pro Seite

Die Anzahl der angezeigten Datensätze kann hier verändert werden. Die Seitennavigation wird danach automatisch ausgerichtet.

#### Ergebnistabelle

Die gefundenen Datensätze werden mit folgenden Informationen angezeigt:

Name

- Standortadresse
- Gewerbeschlüssel
- Firmenbuchnummer
- Rechtsform
- Zusätzlich gibt es die Möglichkeit sich mit "einblenden" die Details zum Verkehrsleiter anzeigen zu lassen.

Es kann nach allen angezeigten Informationen in der Ergebnistabelle sortiert werden. Bei jeder Änderung der Sortierreihenfolge wird automatisch wieder die erste Seite angezeigt. Die Spaltenbreite kann nicht verändert werden.

#### **Einblenden Detailinformationen**

Beim Einblenden werden für den jeweiligen Eintrag die Detailinformationen eingeblendet. Es werden folgende Informationen angezeigt:

- Nachname und Vorname(n) des Verkehrsleiters
- Lizenzinformationen wenn vorhanden, bestehend aus
  - o Lizenznummer
  - o Lizenzart
  - o Fahrzeuganzahl

Mit "ausblenden" können die Detailinformationen wieder ausgeblendet werden.

| m.b.H.            | 230201                           | 0000110 | Gesellschaft mit beschränkter Haftung | <u>∨ausblenden</u> |
|-------------------|----------------------------------|---------|---------------------------------------|--------------------|
| Detailinformation |                                  |         |                                       |                    |
|                   |                                  |         |                                       |                    |
| Verkehrsleiter    |                                  |         |                                       |                    |
| Poge one          |                                  |         |                                       |                    |
|                   |                                  |         |                                       |                    |
| Lizenznummer      | Lizenzart                        | Fat     | rzeuganzahl                           |                    |
| NEW 014 0100      | Gemeinschaftslizenz Güterverkehr | 25      |                                       |                    |
|                   | Gemeinschaftslizenz Güterverkehr | 10      |                                       |                    |
|                   | Gemeinschaftslizenz Güterverkehr | 25      |                                       |                    |
| And the second    | Gemeinschaftslizenz Güterverkehr | 15      |                                       |                    |

Abbildung 5: Detailansicht im Suchergebnis

#### 4. Verkehrsleiter suchen

Sie können die Verkehrsleiter, die im Verkehrsunternehmensregister enthalten sind, suchen.

| Verkehrsleiter - Stammdaten            |                            |  |  |  |  |
|----------------------------------------|----------------------------|--|--|--|--|
| Nachname                               | Vorname                    |  |  |  |  |
| Exakte Suche                           |                            |  |  |  |  |
|                                        | Zurücksetzen Suche starten |  |  |  |  |
| Ergebnis                               |                            |  |  |  |  |
| Abbildung 6: Suche nach Verkehrsleiter |                            |  |  |  |  |

#### 4.1 Eingabe

Es muss der "Nachname" eingegeben werden. Alle anderen Felder sind optional.

Es gelten folgende Eingabekriterien:

- Sonderzeichen wie "\*" oder "?"werden für die Suche ignoriert.
- Groß- und Kleinschreibung wird nicht berücksichtigt.
- Mindestanzahl für die Suche sind 2 Zeichen (Nachname, Vorname)
- Standard ist die Phonetische Suche bei
  - o Nachname
  - o Vorname

Die phonetische Suche funktioniert wie bei der Suche nach Verkehrsunternehmen. Auf Wunsch ist "exakte Suche" einstellbar. Dabei wird exakt der eingegebene Wert im Register gesucht.

#### 4.2 Suche starten

Die Schaltfläche "Suche starten" startet den Suchvorgang und befüllt die Ergebnisliste unter "Ergebnis". Sollten keine Einträge gefunden worden sein, wird als Überschrift "Ergebnis – 0 Treffer" angezeigt.

#### 4.3 Ergebnis

In der Ergebnisliste werden die gefundenen Verkehrsleiter mit den verfügbaren Daten angezeigt. In der Überschrift wird die Gesamtanzahl der gefundenen Datensätze eingeblendet.

#### Zeige Einträge pro Seite

Die Anzahl der angezeigten Datensätze kann hier verändert werden. Die Seitennavigation wird danach automatisch ausgerichtet.

#### Ergebnistabelle

Die gefundenen Datensätze werden mit folgenden Informationen angezeigt:

- Nachname
- Vorname
- Zusätzlich gibt es die Möglichkeit sich mit "einblenden" die Details anzeigen zu lassen.

Es kann nach allen angezeigten Informationen in der Ergebnistabelle sortiert werden. Bei jeder Änderung der Sortierreihenfolge wird automatisch wieder die erste Seite angezeigt. Die Spaltenbreite kann nicht verändert werden.

#### **Einblenden Detailinformationen**

Beim Einblenden werden für den jeweiligen Eintrag die Detailinformationen eingeblendet. Es werden folgende Informationen der Verkehrsunternehmen zu dem der Verkehrsleiter eingetragen ist angezeigt:

- Name
- Anschrift
- Gewerbeschlüssel
- Firmenbuchnummer
- Lizenzinformationen können auf Wunsch eingeblendet werden

Mit "ausblenden" können die Detailinformationen wieder ausgeblendet werden.

#### Einblenden der Lizenzinformationen

Mit "Lizenzinformation einblenden" werden für das gewählte Verkehrsunternehmen die eingetragenen Lizenzen angezeigt.

- Lizenzname
- Lizenznummer
- Anzahl Fahrzeuge

### 5. Abbildungsverzeichnis

| Abbildung 1: Kopfbereich                      | . 4 |
|-----------------------------------------------|-----|
| Abbildung 2: Suchbereich der Applikation      | . 5 |
| Abbildung 3: Suche nach Verkehrsunternehmen   | . 6 |
| Abbildung 4: Suchergebnis Verkehrsunternehmen | . 7 |
| Abbildung 5: Detailansicht im Suchergebnis    | . 8 |
| Abbildung 6: Suche nach Verkehrsleiter        | . 9 |